# Crowncoin

# Linux LOCAL/Linux REMOTE Guide Crowncoin.org Bitcointalk

# Things you will need

- 1, Download WinSCP (<u>https://winscp.net/eng/download.php</u>)
- 2. Download PuTTY
- (http://www.chiark.greenend.org.uk/~sgtatham/putty/download.html)
- 3, Access to your own linux computer or virtual machine
- 4. Access to a VPS with at least 5-10GB HDD/SSD 1-2GB RAM.
- 5. 10,000 Crowncoin.

### Step 1

Use PuTTY to connect to your VPS instance or load your linux machine and open a terminal window by pressing CTRL+ALT+T.

# Step 2

Please type/paste these command lines inside the console, one by one following each step carefully

sudo apt-get install build-essential libtool autotools-dev automake pkg-config libssl-dev libevent-dev bsdmainutils

sudo apt-get install libboost-system-dev libboost-filesystem-dev libboost-chrono-dev libboost-program-options-dev libboost-test-dev libboost-thread-dev

sudo add-apt-repository ppa:bitcoin/bitcoin

sudo apt-get update

sudo apt-get install libdb4.8-dev libdb4.8++-dev

mkdir -p src && cd src

sudo apt-get install git

git clone https://github.com/Crowndev/crowncoin.git -b master

cd crowncoin/

git checkout master

./autogen.sh && ./configure && sudo make install -j 2 (This last command line will take particularly long to execute)

#### Step 3

Now we need to setup your LOCAL crowncoin.conf file. Please type the following commands

mkdir .crowncoin

(make sure you are in the folder ~/src/crowncoin\$)

sudo nano ~/.crowncoin/crowncoin.conf

Paste this into your new crowncoin.conf file and edit appropriately

```
rpcuser=MAKE A USERNAME
rpcpassword=MAKE A PASS
listen=1
server=1
daemon=1
externalip=YOUR IP4 ADDY
throne=1
throneprivkey=YOUR PRIVATE KEY
```

Hold K+X, to exit .conf.

#### Step 4

Now we need to fire up crowncoind

cd ~/src/crowncoin/src

./crowncoind

Nothing should happen, this is a good sign.

#### Step 5

Now we're going to be using crowncoin-cli for the next few steps, basically it allows us to pass commands to crowncoind without having to restart crowncoind for the changes to take effect.

To start the process, type

./crowncoin-cli getinfo

You should see something like this

| { |                                  |
|---|----------------------------------|
|   | "version" : 90200,               |
|   | "protocolversion" : 70002,       |
|   | "walletversion": 60000,          |
|   | "balance" : 0.00000000,          |
|   | "darksend_balance" : 0.00000000, |
|   | "blocks" : 44629,                |
|   | "timeoffset": 0,                 |
|   | "connections" : 3,               |
|   | "proxy" : "",                    |
|   | "difficulty" : 16.00000000,      |
|   | "testnet" : false,               |
|   | "keypoololdest" : 1467582205,    |
|   | "keypoolsize" : 1001,            |
|   | "paytxfee" : 0.00000000,         |
|   | "relayfee" : 0.00001000,         |
|   | "errors" : ""                    |
| } |                                  |

#### Step 6

We now need to find the privkey for your wallet.

./crowncoin-cli getaccountaddress 0

This should show your 0 address, copy and save it.

./crowncoin-cli dumpprivkey YOUR 0 ADDRESS

Copy and save your privkey. Should look something like this VNBc33TunC7c\*\*\*\*\*7GCp68g1dPA2\*\*\*\*\*\*\*\*\*

#### Step 6

You need to password protect your wallet

./crowncoin-cli encryptwallet YOURPASSWORD

./crowncoin-cli help (if you get stuck)

Now you can send 10,000 CRW to the 0 address you created before.

Wait for 15 confirmations on the 10,000 CRW

#### Step 7

Generate a Throne privkey

./crowncoin-cli walletpassphrase YOUR PASSWORD 60

./crowncoin-cli throne genkey

Copy and save this string

cd ~/src/crowncoin

sudo nano ~/.crowncoin/crowncoin.conf

Replace the old throneprivkey with the new one

Remove the # infront of throneprivkey

Change throne=0 to 1

Ctrl+X and save

# Step 8

cd ~/src/crowncoin/src

./crowncoin-cli stop

Step 9 VPS PART

Create a new VPS, for example (<u>https://www.ovh.com/us/vps/vps-ssd.xml</u>)

| OVH.cor<br>Innovation is Fr         | <b>N</b><br>eedom | Contact us   Support   Web Co | ntrol Panel   Blog   Forum | Search Q               |  |  |
|-------------------------------------|-------------------|-------------------------------|----------------------------|------------------------|--|--|
| STARTUP PROGRAM                     | DEDICATED         | CLOUD                         | WEB                        | ABOUT                  |  |  |
| VPS<br>Hosting on a virtual private | e server          |                               |                            | From<br>\$3.49/month   |  |  |
|                                     |                   |                               |                            | From<br>\$28.00/month  |  |  |
|                                     |                   |                               |                            | From<br>\$573.00/month |  |  |
| Network and security solutions      |                   |                               |                            |                        |  |  |
| Professional Service                | 25                |                               |                            |                        |  |  |

| STARTUP PROGRAM                                                                                        | DEDICATED CLOUD                                                                               | WEB ABOUT                                                                                                 |  |
|----------------------------------------------------------------------------------------------------|-----------------------------------------------------------------------------------------------|----------------------------------------------------------------------------------------------------|--|
|                                                                                                    |                                                                                               | at an affordable price                                                                                    |  |
| Unbeatable price/performance ratio                                                                     | SSD drives                                                                                    | OpenStack KVM                                                                                             |  |
| VPS SSD 1                                                                                              | VPS SSD 2                                                                                     | VPS SSD 3                                                                                                 |  |
| OpenStack KVM<br>1 vCore<br>2.4 GHz<br>2 GB RAM<br>10 GB SSD<br>Local RAID 10<br>\$3.49 month<br>Order | OpenStack KVM<br>1 vCore<br>2.4 GHz<br>4 GB RAM<br>20 GB SSD<br>Local RAID 10<br>\$6.99 month | OpenStack KVM<br>2 vCores<br>2.4 GHz<br>8 GB RAM<br>40 GB SSD<br>Local RAID 10<br>\$13.49 /month<br>Order |  |
|                                                                                                    |                                                                                               |                                                                                                    |  |

Included with your machine

https://us.ovh.com/us/cgi-bin/newOrder/order.cgi?orderType=vps&type=ssd&model=model1&csType=linux

€

| Category                         | Virtual Private Server SSD                                  | VPS 2016 SSD 1                          |
|----------------------------------|-------------------------------------------------------------|-----------------------------------------|
| Service                          | VPS 2016 SSD 1 ( 1 vCore/2 GB/10 GB ) ( \$3.49 USD /month ) | Beauharnois (CA)<br>Ubuntu 16.04 Server |
| Quantity                         | 1                                                           | Monthly subscription                    |
|                                  |                                                             | Monthly Rental \$3.49<br>USD            |
| My location                      |                                                             | Sub-total excl. taxes \$3.49 USD        |
| Desired location                 | North America > Beauharnois (CA)                            |                                         |
|                                  | Europe > Strasbourg (FR)                                    |                                         |
|                                  | Europe > Gravelines (FR)                                    |                                         |
| My OS                            |                                                             |                                         |
|                                  | Linux                                                       |                                         |
| Operating system                 |                                                             |                                         |
| Operating system<br>Distribution | Ubuntu                                                      |                                         |

| Thanks for choosing OVH.com.         Our system will process your payment soon.         Below you will find the information related to your order.         Please store this information somewhere safe as you may be asked for it in the future.         Information about the payment |
|----------------------------------------------------------------------------------------------------|
| Below you will find the information related to your order.<br>Please store this information somewhere safe as you may be asked for it in the future.                                                                                                    |
| Information about the payment                                                                                                    |
|                                                                                                    |
| Urder no.:                                                                                                    |
| External transaction nr:                                                                                                    |
| Transaction date:                                                                                                    |
| Ovh transaction no.:                                                                                                    |
| Back to the order                                                                                                    |
|                                                                                                    |

Once your VPS is live, take the ip address of your VPS and copy it

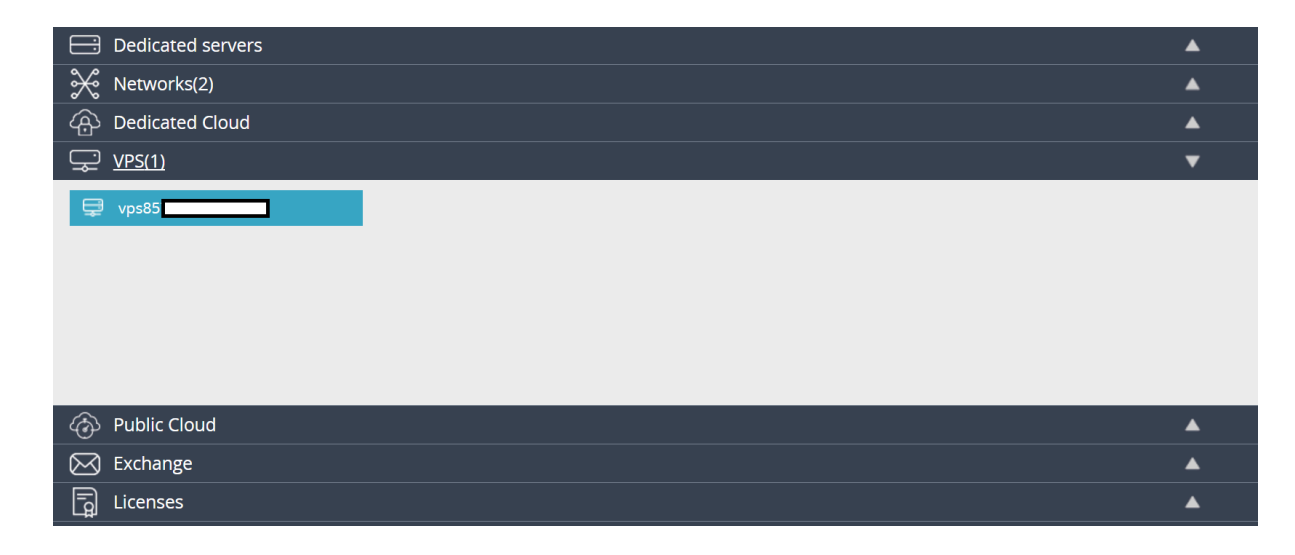

| Searching         | × |                                        |          |                                 |                     |                   |                |
|-------------------|---|----------------------------------------|----------|---------------------------------|---------------------|-------------------|----------------|
| Dedicated servers |   |                                        | VPS 2016 | SSD 1                           |                     | Simple mode       | Advanced mode  |
| ₩ Networks(2)     |   |                                        | -        |                                 |                     |                   |                |
| A Dedicated Cloud |   | Ubuntu 16.04 Server (64 bits)          |          | Status 🗯                        |                     |                   |                |
| 🖵 VPS(2)          | ▼ | Beauharnois BHS                        |          | PING SSH HTTP HTTPS             | 5 DNS SMTP          | DNS<br>Modify the | C<br>Reboot my |
| 🖵 vps             |   | Service                                |          |                                 |                     | Reverse DNS       | VPS            |
| 🖵 vps             |   | Crasting                               |          | Disk space                      |                     | CA                |                |
|                   |   | 7/11/16                                |          |                                 | 563.45 MIB / 10 GIB | Renew my          | Reinstall my   |
|                   |   | Renewal                                |          | Traffic                         |                     | VPS               | VPS            |
|                   |   | IPv4<br>149.56.100.20                  |          | Information to follow           |                     | NVM               | Upgrade my     |
|                   |   | IPv6                                   |          | IPs SLA monitoring <sup>‡</sup> |                     |                   |                |
|                   |   | Reverse DNS                            |          |                                 |                     |                   | ₽.             |
|                   |   | Secondary DNS<br>No domains configured |          |                                 |                     |                   | Rescue mode    |
|                   |   | Zone                                   |          |                                 |                     |                   |                |

You need this for the externalip=195.334.34.3.434 (Example) inside your crowncoin.conf file.

Go back to your LOCAL wallet, and in the terminal make sure your in the directory ~/src/crowncoin\$ and type

sudo nano ~/.crowncoin/crowncoin.conf

Change the externalip to your new VPS ip address

Ctrl+X and save

#### Part 10

Go back to your VPS control panel

Click your name in the top right hand corner, click my account.

Click emails received, you should see an email from ovh with your VPS logins

Take note of USER - root PASSWORD - \*\*\*\*\*\*\*\*

Go back to VPS control pannel, click your VPS.

Find KVM on the right.

| Searching X                                                                                                    |                                                       |                                                          |                           |                         |
|----------------------------------------------------------------------------------------------------|-------------------------------------------------------|----------------------------------------------------------|---------------------------|-------------------------|
| Dedicated servers                                                                                                    | VPS 2016                                              | SSD 1                                                    | Simple mode               | Advanced mode           |
| A Dedicated Cloud     ▲     ✓     ✓     ✓     ✓     ✓     ✓     ✓     ✓     ✓     ✓     ✓     ✓     ✓     ✓     ✓     ✓     ✓     ✓     ✓     ✓     ✓     ✓     ✓     ✓     ✓     ✓     ✓     ✓     ✓     ✓     ✓     ✓     ✓     ✓     ✓     ✓     ✓     ✓     ✓     ✓     ✓     ✓     ✓     ✓     ✓     ✓     ✓     ✓     ✓     ✓     ✓     ✓     ✓     ✓     ✓     ✓     ✓     ✓     ✓     ✓     ✓     ✓     ✓     ✓     ✓     ✓     ✓     ✓     ✓     ✓     ✓     ✓     ✓     ✓     ✓     ✓     ✓     ✓     ✓     ✓     ✓     ✓     ✓     ✓     ✓     ✓     ✓     ✓     ✓     ✓     ✓     ✓     ✓     ✓     ✓     ✓     ✓     ✓     ✓     ✓     ✓     ✓     ✓     ✓     ✓     ✓     ✓     ✓     ✓     ✓     ✓     ✓     ✓     ✓     ✓     ✓     ✓     ✓     ✓     ✓     ✓     ✓     ✓     ✓     ✓     ✓     ✓     ✓     ✓     ✓     ✓     ✓     ✓     ✓     ✓     ✓     ✓     ✓     ✓     ✓     ✓     ✓     ✓     ✓     ✓     ✓     ✓     ✓     ✓     ✓     ✓     ✓     ✓     ✓     ✓     ✓     ✓     ✓     ✓     ✓     ✓     ✓     ✓     ✓     ✓     ✓     ✓     ✓     ✓     ✓     ✓     ✓     ✓     ✓     ✓     ✓     ✓     ✓     ✓     ✓     ✓     ✓     ✓     ✓     ✓     ✓     ✓     ✓     ✓     ✓     ✓     ✓     ✓     ✓     ✓     ✓     ✓     ✓     ✓     ✓     ✓     ✓     ✓     ✓     ✓     ✓     ✓     ✓     ✓     ✓     ✓     ✓     ✓     ✓     ✓     ✓     ✓     ✓     ✓     ✓     ✓     ✓     ✓     ✓     ✓     ✓     ✓     ✓     ✓     ✓     ✓     ✓     ✓     ✓     ✓     ✓     ✓     ✓     ✓     ✓     ✓     ✓     ✓     ✓     ✓     ✓     ✓     ✓     ✓     ✓     ✓     ✓     ✓     ✓     ✓     ✓     ✓     ✓     ✓     ✓     ✓     ✓     ✓     ✓     ✓     ✓     ✓     ✓     ✓     ✓     ✓     ✓     ✓     ✓     ✓     ✓     ✓     ✓     ✓     ✓     ✓     ✓     ✓     ✓     ✓     ✓     ✓     ✓     ✓     ✓     ✓     ✓     ✓     ✓     ✓     ✓     ✓     ✓     ✓     ✓     ✓     ✓     ✓     ✓     ✓     ✓     ✓     ✓     ✓     ✓     ✓     ✓     ✓     ✓     ✓     ✓     ✓     ✓     ✓     ✓     ✓     ✓     ✓     ✓     ✓     ✓     ✓     ✓     ✓     ✓     ✓     ✓     ✓     ✓     ✓     ✓ | Ubuntu 16.04 Server (64 bits) Beauharnois BHS Service | Status C<br>PING SSH HTTP HTTPS DNS SMTP                 | Modify the<br>Reverse DNS | C<br>Reboot my<br>VPS   |
| 📮 vps                                                                                                    | Creation<br>7/11/16<br>Renewal                        | Disk space 563.45 MiB / 10 GiB                           | Renew my                  | Reinstall my<br>VPS     |
|                                                                                                    | 8/10/16<br>IPv4<br>149.56.100.20<br>IPv6              | Traffic<br>Information to follow<br>IPs SIA monitoring ? | KVM                       | Jpgrade my<br>VPS       |
|                                                                                                    | Reverse DNS Secondary DNS No domains configured       |                                                          | $\bigcirc$                | <b>Q</b><br>Rescue mode |

Now your inside your new VPS.

Enter the username and password you took note of before.

Once your in, change ROOT's password, enter the following command

#### passwd root

Make a new password. Once you've made a new password for root please follow these commands

adduser YOUR NEW USERNAME

Follow the instructions and create the new user.

You can now leave the KVM, close the terminal.

#### Step 11

Now you need to download putty and install it.

Paste your VPS ip address as displayed

Create a name for the connection and save. This will give you quick access to your VPS in future

Click open

Login to your VPS via putty using your NEW USER and enter NEW PASSWORD

Once your inside, type

su -

Enter ROOT's password which you created before

apt-get update

apt-get install ufw

ufw allow ssh/tcp

ufw limit ssh/tcp

ufw allow 9340/tcp

ufw logging on

ufw enable

Check the status of your firewall by typing...

ufw status

exit

Please keep putty open

#### Step 12

Now you need to download the crowncoin linux source <a href="https://github.com/Crowndev/crowncoin/tree/Current-dev">https://github.com/Crowndev/crowncoin/tree/Current-dev</a>

Extract the file and copy and paste (crowncoin-cli and crowncoind) to your desktop

Download and install WinSCP

Enter your ip address and a name for your connection and save

| ) bitcoin/bitcoin                 |                        |                                                  |                                  |
|-----------------------------------|------------------------|--------------------------------------------------|----------------------------------|
| 🕅 Pull requests 0 4~ Pulse        | III Graphs             |                                                  |                                  |
|                                   | K i i ur con           |                                                  |                                  |
| Core Integration/staging tree     | N Login - WinSCP       | Y X                                              |                                  |
| ub.com/Crowndev/crowncoin.        | Vew Site               | Session<br>Ele protocol:<br>SFTP                 |                                  |
| <b>5,839</b> commits              |                        | Host name: Port number: 149.56.100.20 22         | क्षे <b>202</b> contributors     |
| Jrrent-dev → New pull request     |                        | User name: Password:<br>throne2 Edit Advanced.,. | Find file Clone or download      |
| า is 151 commits ahead, 5471 comm |                        |                                                  | 🖺 Pull request 📄 Compar          |
| alkerX committed on GitHub Merge  |                        |                                                  | Latest commit fd59bd1 4 days ago |
| qt: add transifex c               |                        |                                                  | 2 years ago                      |
| Removed bloat                     | Tools                  | Login  Close Help                                | 9 days ago                       |
| slight mods for cle               | aner code base         |                                                  | a month ago                      |
| add support for mi                | niupnpc api version 14 |                                                  | 15 days ago                      |
| slight mods for cle               | aner code base         |                                                  | a month ago                      |

Once connected to your VPS, on the left find your desktop and on the right find your vps user name

Find (crowncoin-cli and crowncoind) and paste to your VPS

Once complete, shut down WinSCP.

# Step 13

Go back to putty and type

chmod 777 ./crowncoind chmod 777 ./crowncoin-cli

# Step 14

We need to add your .conf to your VPS, in putty please type

mkdir .crowncoin

nano ~/.crowncoin/crowncoin.conf

Paste your crowncoin.conf contents with all updated information like ip address and throneprivkey into .conf file.

Ctrl+X to save.

Close Putty

#### Step 15

Reboot putty login as USER and type

chmod 444 .crowncoin/crowncoin.conf

./crowncoind

./crowncoin-cli getinfo (will show you progress of wallet)

#### Step 16

Back to your LOCAL pc wallet, we are now going to boot your Throne

cd ~/src/crowncoin/src

./crowncoind stop

./crowncoind

./crowncoin-cli walletpassphrase YOUR PASSWORD 120

./crowncoin-cli throne start

Thats it, after a little while your Throne should start to propagate through the network and show up using this command

./crowncoin-cli thronelist